## 1. Confitアカウントを作成する

今回はConfitシステムを使用しています。登録にあたりまずアカウントを作成してください。 すでにアカウントをお持ちの方は新規でアカウントを作成する必要はありません。

ご自身のアカウントでログインのうえ参加登録をしてください。

※一般演題登録とは異なるシステムです。

-般演題登録時のアドレス、ID・パスワードではログインできません。新規にアカウントを作成ください。

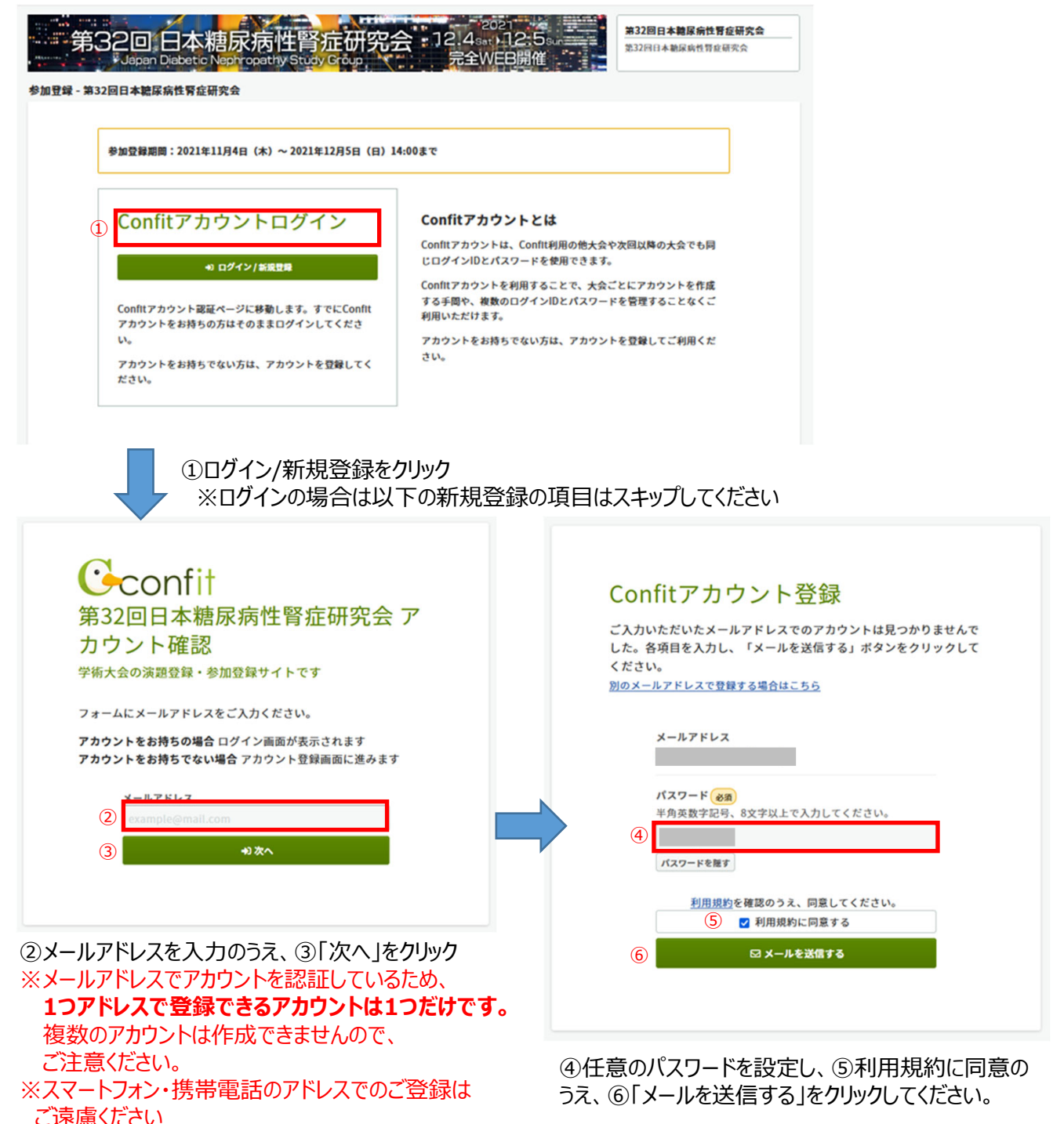

⑦上記のようなメールが届いたらConfitアカウント登録コードをコピー

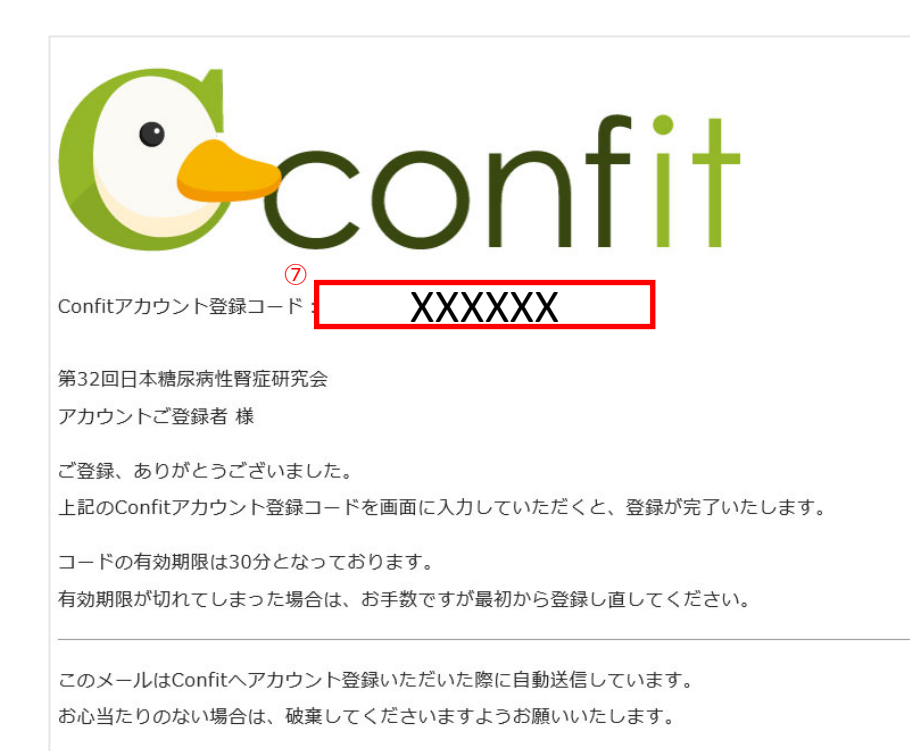

メールが届かない場合は下記をご確認ください

●メールアドレス
 入力ミスがあると届きません。メール
 アドレスをご確認ください。

 ●迷惑メールフォルダ お使いの環境によっては自動的に
 迷惑メールフォルダに振り分けられて しまう場合があります。

●受信拒否設定 「@atlas.jp」からのメールを受信で きるよう設定してください。

利用規約 データ使用ポリシー

Confitアカウント登録コード入力

● m.takahashi@mtz.co.jpにメールを送信しました。 受信したメールに記載されているConfitアカウント登録コードを入力 して認証してください。

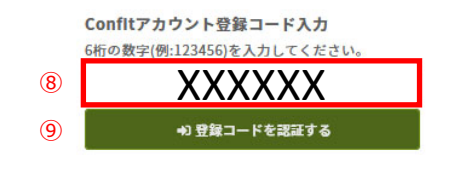

⑧にメールからコピーした6桁の数字を貼付、 ⑨「登録コードを認証する」をクリック

# 2. アカウント情報を登録する

アカウントのプロフィール情報を登録してください。 こちらにご登録いただいた情報でプログラム・抄録集を郵送します。 登録情報に誤りがあるとプログラム・抄録集が届かないことがございます。

| アカウント情報 / 入力                                                                  | アカウント情報 / 確認                                  | ── アカウント情報 / 完 | 7                 |
|-------------------------------------------------------------------------------|-----------------------------------------------|----------------|-------------------|
| アカウント情報 /                                                                     | አታ                                            |                |                   |
| 2 73 2 2 1 13 IA J                                                            |                                               |                |                   |
| アカウント情報を入力してくださ                                                               | υ.                                            |                |                   |
| アカウント情報                                                                       |                                               |                |                   |
|                                                                               |                                               |                |                   |
| 氏名《初刻》                                                                        | 姓(日本語)                                        | 名(日本語)         |                   |
|                                                                               | (k ( 2 h 4( tr)                               | # (2 h +(*)    |                   |
|                                                                               | AL 100 5 0 (5)<br>例:やまだ                       | 例:たろう          |                   |
|                                                                               |                                               |                |                   |
| 所属(2010)                                                                      |                                               |                |                   |
| メールアドレス                                                                       |                                               |                |                   |
| : \$1/####                                                                    |                                               |                |                   |
| 300 E H J (98)                                                                | AV - 133 EC70                                 |                |                   |
|                                                                               | <b>M</b> . 123-2678                           |                |                   |
| 住所 🖏                                                                          |                                               |                |                   |
| _                                                                             |                                               |                |                   |
|                                                                               |                                               |                |                   |
|                                                                               |                                               |                |                   |
|                                                                               |                                               |                |                   |
|                                                                               |                                               | -              | lli.              |
|                                                                               | 例:東京都千代田区一二三町1-2-3                            | 1              |                   |
| 電話番号 阙                                                                        |                                               |                |                   |
|                                                                               | <b>M</b> : 03-1234-5678                       |                |                   |
| : 内袋禾号                                                                        |                                               |                |                   |
| ; r3468 m 3                                                                   | M : 1734                                      |                |                   |
|                                                                               |                                               |                |                   |
| FAX番号                                                                         |                                               |                |                   |
|                                                                               | € : 03-1234-5678                              |                |                   |
|                                                                               |                                               |                |                   |
|                                                                               |                                               |                | 必要事項を入力し.「次へ」をクリッ |
|                                                                               | 次へ (確認) →                                     |                | 必要事項をバリし、「八八」をリリノ |
|                                                                               |                                               |                |                   |
|                                                                               |                                               |                |                   |
| 2                                                                             | 3                                             |                |                   |
| アカウント情報 / 入力                                                                  | アカウント情報 / 確認 アカウント                            | ▶情報 / 完了       | アカウント情報の登録完了です。   |
| カウント情報 / 完了                                                                   |                                               |                | ※まだ参加登録はできていません。  |
| The set will be described associations                                        |                                               |                | トッノに戻り、らき続き参加登録を行 |
| ールアドレスを除くアカウント情報を登録し;<br>録されたメールアドレス宛に完了メールが配<br>ールが届かない場合にはトップ画面に戻り、I<br>さい。 | よした。<br>言されます。<br>両面右上の [メールアドレス変更]を確認して正しいメ− | -ルアドレスを登録してく   | ください。             |
|                                                                               |                                               |                |                   |
|                                                                               |                                               |                |                   |

# 3.参加登録をする

ログインをしている状態でトップページから参加登録を行ってください。

| <b>國</b> 参加登録                                                                                                    |
|----------------------------------------------------------------------------------------------------|
| 参加登録時切:2021年12月5日(日)14:00まで                                                                                                    |
| 締切日以降の参加登録、登録情報修正、参加登録の取<br>消は一切できません。                                                                                                    |
| 領収書は決済完了後、ログインした画面の「領収書ダ<br>ウンロード」から発行できます。<br>領収書発行期限:2021年12月24日(金)23:59まで                                                                                                    |
| <ul> <li>参加登録には、以下の項目への同意が必要です。内容をご確認のうえ、同意いただける場合、「同意する」をチェックして、参加登録を開始してください。</li> <li>事前登録でお支払いただいた費用は、いかなる事情があっても返金できません。</li> <li>著作物および知的財産の保護の観点から、他者の<br/>講演の録画や録音、発表資料の複写や保存(画面<br/>キャブチャー、あるいはカメラやビデオ等の外説<br/>記録機器による撮影を含む)、およびそれらの<br/>データのSNSへの投稿等によるインターネットメ<br/>ディア上での第三者への公開を固く禁じます。</li> <li>本学会には、所定の手続きにより参加登録を行っ<br/>た本人のみが参加し、発表や討論、講演の聴講、<br/>資料の閲覧等をすることができます。</li> <li>本ボリシーに定めた条項への違反行為、あるいは<br/>研究者倫理や社会通念に鑑みて不適切であると学<br/>術集会が判断する行為が認められた場合、あ当ず<br/>る者の参加資格を剥奪することができるものとし<br/>ます。また、著作物および知的財産の保護の観点<br/>から必要に応じた対応を取る場合があります。</li> <li>1</li> </ul> |
| 2 <b>自</b> 参加登録                                                                                                    |
|                                                                                                    |

①利用規約に同意の上、

②「参加登録」をクリックしてください。

# 3.参加登録をする

「各手続きの申込・訂正はこちら」から参加登録情報登録に進んでください。

|        |                                                                                                    | 😤 ダッショ                                                                                                    | ボード 💄 💦 👘 🔁 利用ガイド 🖶 English 🕞 ログアウト                                                                                                    |              |
|--------|----------------------------------------------------------------------------------------------------|----------------------------------------------------------------------------------------------------|----------------------------------------------------------------------------------------------------|--------------|
|        | 日本糖尿病性智<br>第32回日本糖尿病性智<br><sup>金期: 2021年12月4日(土) - 12月</sup>                                                                                                    | <b>≸症研究会</b><br><sup>腎症研究会<br/><sup>5日(日)</sup></sup>                                                                                                    | ★<br>プロフィールを登録しておくと、大会毎の<br>アカウント登録時に氏名・所属機関などの<br>基本的な情報を引き継げるため、入力を省<br>略できます。会員認証した大会では、会員<br>登録内容の氏名・所属機関を引き継ざま<br>す。 □ 今後表示しない       |              |
| 3      | 登録日程・登録状況<br>・下記ボタンからアカウント号<br>・アカウント情報登録が完了し<br>各手続きの申込・訂正はこち                                                                                                    | 2録に進んでください。<br>こている場合は、各種登録へ進めます。<br>うしな                                                                                                    |                                                                                                    |              |
|        | 参加登録                                                                                                    | 登録期間<br>開間中                                                                                                    |                                                                                                    |              |
|        | 決済                                                                                                    | 登録期間<br>期間中                                                                                                    |                                                                                                    |              |
|        | 投稿/修正・差替                                                                                                    | 登録期間<br>(期間終了)                                                                                                    |                                                                                                    |              |
|        |                                                                                                    |                                                                                                    |                                                                                                    |              |
|        |                                                                                                    |                                                                                                    | ③「各手続きの申込・訂正はこちら」をクリックする                                                                                                    |              |
| · 9858 | Comparison (1997年19月1日)     Comparison (1997年19月1日)     Comparison (1997年19月1日) |                                                                                                    | 次ページで登録情報を入力してください。<br>・参加区分<br>・抄録集購入<br>・職種<br>・在学証明書・在席証明書アップロード ※該当者の。<br>・緊急連絡先 ※座長・演者のみ<br>・糖尿病療養指導士更新単位希望 ※該当者のみ<br>・支払い方法選択       | <i></i> ,    |
|        | 1 ○ 第ス75     2 ○ 第ス55い     3 ○ 第ス55い     電気の発音を変形してください。     1 電音素評(本)     1 電音素評(本)     1 電音素評(本)                                                                                                    | 2,000 円         1 V           0 円         0 円           0 回知         0 円           0 回知の日         0 円           0 回知の日         0 円           0 回知の日         0 円           0 回知の日         0 円           0 回知の日         0 円           0 回知の日         0 円           0 回知の日         0 円           0 回知の日         0 円           0 回知の日         0 円           0 回知の日         0 円                                                                                                    | 医学科・看護学科の学部学生・大学院生・専門学校学生および<br>期研修医は、参加費無料となります。その際、学生は「在学証明<br>を、初期研修医は研修施設より発行された証明書をオンライン参加<br>登録時に必ずアップロードしてください。                    | 初<br>書」<br>加 |
|        |                                                                                                    | (東京東上: 湖南上<br>) 社会福祉士<br>) 社会福祉士<br>) 순潔(石原) (地安和(55))<br>) 수 湖(市) (地奈和(55))<br>) (北종和東京<br>) 北종和東京                                                                                                    | 「在学証明書」または「初期研修医証明書」<br>学生は「在学証明書」を、初期研修医証明書はの発行された証明書を必ず提出願います(証明書は返却いたしません)。<br>「在学証明書」または「初期研修医証明<br>書」<br>ファイルが選択されていません。<br>▲ ファフロード | ż            |
|        | 「在学証明書」または「初期研修医証明<br>学生」「在学証明書」を、初期研修医証明<br>人)。<br>「在学証明書」または「初期研修医証明<br>書」                                                                                                    | 春]<br>和けられた足術者をやずか出版います(現代者は温泉いたしませ<br>第回、フィイムが開始されていません。<br>まっマイカン<br>まっとのかって、1000円<br>まってのかって、<br>まってのかって、<br>まってのかって、<br>まってのかって、<br>まってのかって、<br>まって、<br>しまって、<br>しょ、<br>しまって、<br>しょ、<br>し、<br>し、<br>し、<br>し、<br>し、<br>し、<br>し、<br>し、<br>し、<br>し | ファイルサイズ:10.0 MB<br>拡張子:pdf jpg jpg png                                                                                                    |              |

# 3.参加登録をする

参加登録情報登録を行い、支払い方法を選択し参加登録を完了し、支払い手続きに進んでてください。

| 緊急連絡先<br>差員、資源の先生は当日の緊急連絡先駆励器号を入力してください。<br>(緊急連絡先(運長・演者)                                                                                                    | 座長・演者の方は当日連絡のつく電話番号を必ず登録してください。 |      |              |                                                            |                                                    |                        | ください。                               |            |
|----------------------------------------------------------------------------------------------------|---------------------------------|------|--------------|------------------------------------------------------------|----------------------------------------------------|------------------------|-------------------------------------|------------|
| 日本糖尿病療養指導士認定機構<第2階>研修単位について                                                                                                    | ľ                               |      |              |                                                            |                                                    |                        |                                     |            |
| 日本無限防衛軍部日主調査機構で電力的と特徴性化の原理をご言葉の方は、以下より二年度をお知らせください、研究<br>会計下後、整理機能で機能になったよびキークード目前状況を確認のうな、原源能能力で構成したします。のため、本単<br>のは認識やすてき、含む「した単常数等を受けるのではなのませんか」をしていたくでい、                                                                                                    | J                               | 糖尿病  | ·<br>唇 善 指 词 | 道十認定研                                                      | I修畄位希望                                             | 望の方は                   | -<br>「希望すろ」                         | にチェック      |
| 日本観察病学会観察病寺門医単位(3単位)および日本写顧学会賢真寺門医更新単位(1単位)については、参加延明書<br>コピーをもって更新時にご自身で申請をお願いいたします。                                                                                                    |                                 | を入れ  | 、認定番         | 号を入力し                                                      | てください。                                             | ±•)/)//8               | 112 6 ± 11                          |            |
| 日本總原前房費指導士認定機構<第2群> ○ 希望する ○ 希望しない<br>研修単位 希望選択                                                                                                    | <                               | 「希望  | する」にチ        | エックを入れ                                                     | た方に追っ                                              | て事務局                   | からキーワー                              | ド回答        |
| - 韓原病産業指導土認定番号                                                                                                    |                                 | 用のGo | ogle77       | tームURLを                                                    | お送りします                                             | す。当日                   | 、研究会を視                              | 聴いた        |
| MARINE AND THE ADDITION OF ADDITION AND ADDITION ADDITIONAL ADDITION ADDITIONAL ADDITIONAL |                                 | だき、開 | 射始時・総        | 冬了時・研究                                                     | 記会途中で                                              | 出される                   | 3つのキーワー                             | -ドを当       |
| 支払方法 🝘                                                                                                    |                                 | 日中に  | Google       | フォームより                                                     | 回答してくた                                             | さい。視                   | 聴口グとキー                              | フード回       |
| 参加登録時間:2014日10月6日(金)へ7月5日(日)14の6支で<br>支払方法:シリンジットカード決済(VISA, Mandradat, JCR, AMEX, Ditents Club) または銀行振込 (パーチャルロ<br>読みを定ちらった4回行)をごく補助しただけます。<br>単審新版へでの支払しそごを営むべたけます。<br>1月5日日(金)現なシレジットカード決めのよどのさます。<br>単また、個所振込の人変類取取は目気以内です。14日を経営しますと、人変でななくなりますのごご注意ください。<br>平目5回転換帯などは日本目的に受けていたした気でなるなす。あるための自なシレジットカード決めをご作用にだ                                                                                                    | l                               | 答を事  | 務局で確         | ŧ認のうえ、≶                                                    | 条件を満た                                              | した方に                   | 受講証を送付                              | すします。      |
| さい。<br>○ クレジットカード                                                                                                    |                                 |      |              |                                                            |                                                    |                        |                                     |            |
| VISA 📭 📷                                                                                                    |                                 |      | na mana      |                                                            |                                                    | 2021                   |                                     | ATCH TOTAL |
| クレジットカード決決は、GNOペイメントゲートウェイ社のオンライン決決代行サービスを利用しています。                                                                                                    |                                 |      | 第32回         | 日本糖尿病性                                                     | 腎症研究会:                                             | 12.4 →12<br>完全WEB      | 5000回日前<br>和                        | 家典性常在研究会   |
| ○ 創業部長<br>単価学校の通知に、GMOペイメントゲートウェイ社のオンライン決決代行ラービスを利用しています。<br>単元をのます。<br>目目を知らせるの入走後の入一時以れただります。                                                                                                    |                                 | •    | ●加登録 - 第32回日 | 日本糖尿病性胃症研究会                                                |                                                    |                        |                                     |            |
| ボドナな(オペーク) む日本細切り(ロンエボ) たまりが ちひ ことえた入上 さい。<br>平日15時以降なび上の住住に国法売すとなります。<br>大街市の部分にひった 10年まで「3回に がった」                                                                                                    |                                 |      |              | B-NORAK                                                    | 6                                                  | *X0827                 |                                     |            |
|                                                                                                    | _                               |      | 1            | 参加登録宗了                                                     |                                                    |                        |                                     |            |
| (4)         دەאא דעות                                                                                                    |                                 |      | ſ            | STIM SE BRYG J                                             |                                                    |                        |                                     |            |
|                                                                                                    |                                 | Ť.   |              | <ul> <li>参加登録を受付ま</li> <li>参加受付番号: A00005</li> </ul>       | した。                                                |                        |                                     |            |
| * Fy7AR8                                                                                                    |                                 |      |              | + >>7A 288                                                 | 8xX                                                |                        |                                     |            |
|                                                                                                    |                                 |      | l            |                                                            |                                                    |                        |                                     |            |
| ④「この内容で登録する」をクリック<br>⑤登録内容を確認のうえ「この内容でお支払し<br>をクリックし、お支払い手続きをしてください。                                                                                                    | いに進む                            | 5]   |              | 参加費<br>ES9(2010<br>センス<br>フログラム893年<br>の計<br>職種<br>職種次代    | KM→ 40 穴石・企業<br>株入する<br>KM                         | 7,000 P3 -             | 88<br>7,000 M<br>2,000 M<br>9,000 M |            |
|                                                                                                    |                                 |      |              | 「仕学証明書」または<br>「在学証明書」または<br>明書」                            | は 「初期研想医証句書<br>:「初期研想医証 ファイル!                      | 」<br>:アップロードしていま       | ۳ <i>۸.</i> ,                       |            |
|                                                                                                    |                                 |      |              | 緊急連絡先                                                      |                                                    |                        |                                     |            |
|                                                                                                    |                                 |      |              | 緊急連絡先 (座長・湯                                                | (右) 090-9999                                       | 9999                   |                                     |            |
|                                                                                                    |                                 |      |              | 日本糖尿病療養指導                                                  | 士認定機構<第2群>6                                        | <b>帯修単位について</b>        |                                     |            |
|                                                                                                    |                                 |      |              | 日本糖尿病療養指導士<br>群>研修単位 希望道                                   | 認定機構<第2<br>訳                                       |                        |                                     |            |
|                                                                                                    |                                 |      |              | 糖尿病療養指導士認足                                                 | ( <b>#</b> -9                                      |                        |                                     |            |
|                                                                                                    |                                 |      |              | 支払方法                                                       |                                                    |                        |                                     |            |
|                                                                                                    |                                 |      |              | <b>能行振</b> 込                                               |                                                    |                        |                                     |            |
|                                                                                                    |                                 |      |              | 第行振込は、GMOペイメ<br>ネット第行になります。<br>日本協内からの入金のみ<br>決済手続きページも日本記 | ントゲートウェイ社のオンラインは<br>ご利用いただけます。<br>あのみでのご案内となりますのでご | 通代行サービスを利用し<br>注意ください。 | CURT. BRANCMORN ?6                  |            |
|                                                                                                    |                                 |      |              | 平日15時以降および土日<br>お加ぎの場合はクレジット                               | 税目は、豊平日に振込党了となりま<br>⊢決決をご利用ください。                   | τ.                     |                                     |            |
|                                                                                                    |                                 |      |              | Ć                                                          | 5) constant                                        | UC#0→                  |                                     |            |

### 4. お支払い手続きをする

クレジットカード決済(VISA、MasterCard、JCB、AMEX、Diners Club)または銀行振込(バーチャルロ座あおぞらネット銀行)をご利用いただけます。

※銀行振込でのお支払いをご希望の場合は、<u>11月18日(木)まで</u>に参加登録・支払いをお済ませくだ さい。11月19日(金)以降はクレジットカード決済のみとなります。

※また、銀行振込の入金期限は14日以内です。14日を経過しますと、入金できなくなりますのでご注意く ださい。平日15時以降および土日祝日は、翌平日に振込完了となります。お急ぎの場合はクレジットカー ド決済をご利用ください。

### 【クレジットカード決済の場合】

| お支払い内容の確認                                       |                                                                                                    |
|-------------------------------------------------|----------------------------------------------------------------------------------------------------|
| 参加登録サイトに戻る < お支払い内容の確認 > お支払い手続き完了              |                                                                                                    |
| お支払い内容を確認のうえ、お進みください。                           |                                                                                                    |
| お支払い内容                                          |                                                                                                    |
|                                                 |                                                                                                    |
| お支払い金額 9,000円                                   |                                                                                                    |
| シスかいカホート                                        |                                                                                                    |
|                                                 |                                                                                                    |
|                                                 |                                                                                                    |
|                                                 |                                                                                                    |
|                                                 |                                                                                                    |
|                                                 |                                                                                                    |
|                                                 |                                                                                                    |
|                                                 |                                                                                                    |
|                                                 |                                                                                                    |
| 必要事項を記入                                         |                                                                                                    |
| 参加登録サイトに戻る <  必要事項を記入 >  お支払い手続き完了              |                                                                                                    |
|                                                 |                                                                                                    |
| クレジットカード決済の必要事項をご記入ください。                        |                                                                                                    |
| お支払い方法 一括                                       |                                                                                                    |
| カード番号                                           |                                                                                                    |
|                                                 |                                                                                                    |
|                                                 |                                                                                                    |
| ゼキュリティコード                                       |                                                                                                    |
|                                                 |                                                                                                    |
| (7) 決済する                                        |                                                                                                    |
| (7) 決済する                                        |                                                                                                    |
| <ul><li>(7) 決済する</li></ul>                      |                                                                                                    |
| <ul> <li>(Z) 決済する</li> <li>(ま支払い内容</li> </ul>   |                                                                                                    |
| (7) 決済する       お支払い内容       お支払い金額       9,000円 |                                                                                                    |
|                                                 | シウムい内容の確認         シウムい小容を確認のうえ、お油みください。         シウムい小容を確認のうえ、お油みください。         シウムい小容を確認のうえ、お油みください。         シウムい小容を確認のうえ、お油みください。         シウムい小容を確認のうえ、お油みください。         シウムい小容を確認のうえ、お油みください。         シウムい小容を確認のうえ、お油みください。         シウムい小容を確認のうえ、お油みください。         シウムい小容       9,000円         シウムい小方法       第17時23         シウムい方法       第17時23         シウムい方法       第17時23         シウムい方法       第17時23         シウムい方法       シーレーレーレーレーレーレーレーレーレーレーレーレーレーレーレーレーレーレーレ |

### 4. お支払い手続きをする

クレジットカード決済(VISA、MasterCard、JCB、AMEX、Diners Club)または銀行振込(バーチャルロ座あおぞらネット銀行)をご利用いただけます。

※銀行振込でのお支払いをご希望の場合は、<u>11月18日(木)まで</u>に参加登録・支払いをお済ませくだ さい。11月19日(金)以降はクレジットカード決済のみとなります。

※また、銀行振込の入金期限は14日以内です。14日を経過しますと、入金できなくなりますのでご注意く ださい。平日15時以降および土日祝日は、翌平日に振込完了となります。お急ぎの場合はクレジットカー ド決済をご利用ください。

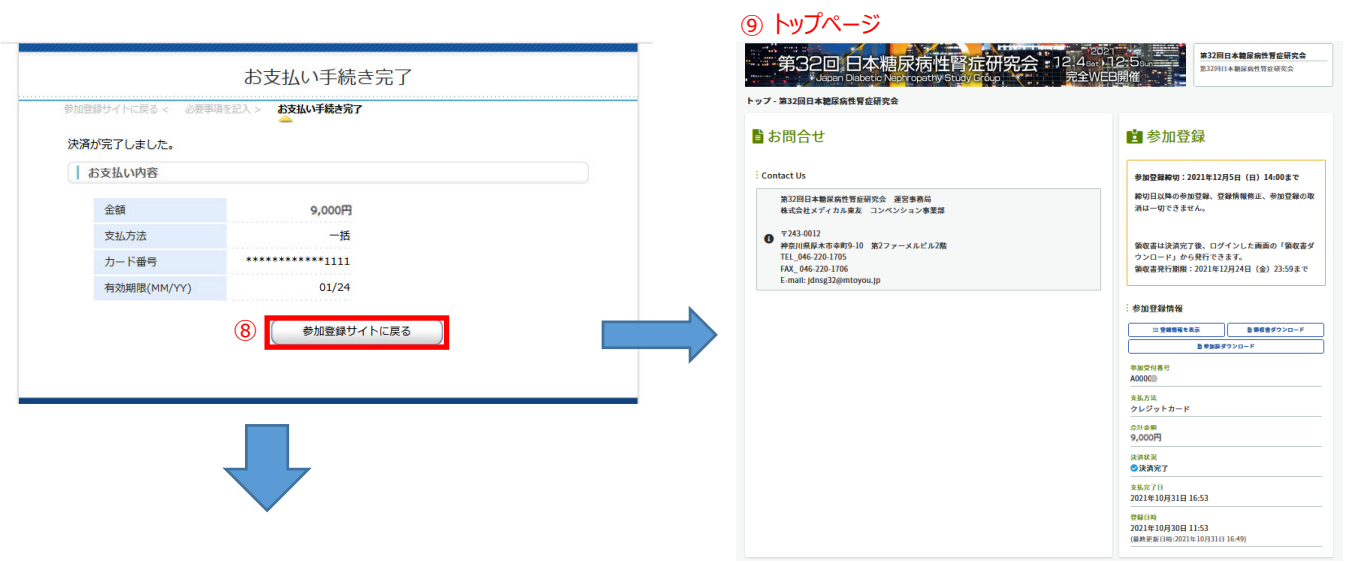

#### 【クレジットカード決済の場合】

#### 10 決済完了メール

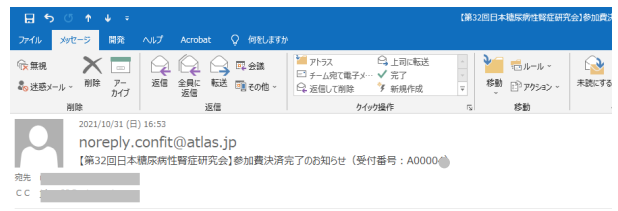

⑧決済完了ページで「参加登録サイトに戻る」をクリックすると ⑨トップ画面に戻ります。 ⑩また、「決済完了メール」がご登録アドレスに届きます。

様

この度は「第32回日本糖尿病性腎症研究会」に 参加をご登録いただき、ありがとうございます。

を加費の決済が完了しました。
 ご入金ありがとうございました。

受付番号: A0000 合計金額: 9,000円

支払方法 クレジットカード ------

第32回日本糖尿病性腎症研究会 運営事務局 株式会社メディカル東友 コンペンション事業部

〒243-0012 神奈川県厚木市幸町9-10 第2ファーメルビル2階 TEL: 046-220-1705 FAX: 046-220-1706 E-mail: j<u>dnsg32@mtoyou.jp</u>

E-films JunityLid/Lightmaryon Jac 当メールの送信アドレスは、送信専用だねっております。 このメールへの返信によるご質問、お問合せてはお答えできません。 ご不明な点などこざいましたら大会事務局までお問い合わせください。

### 4. お支払い手続きをする

クレジットカード決済(VISA、MasterCard、JCB、AMEX、Diners Club)または銀行振込(バーチャルロ座あおぞらネット銀行)をご利用いただけます。

※銀行振込でのお支払いをご希望の場合は、<u>11月18日(木)まで</u>に参加登録・支払いをお済ませくだ さい。11月19日(金)以降はクレジットカード決済のみとなります。

※また、銀行振込の入金期限は14日以内です。14日を経過しますと、入金できなくなりますのでご注意く ださい。平日15時以降および土日祝日は、翌平日に振込完了となります。お急ぎの場合はクレジットカー ド決済をご利用ください。

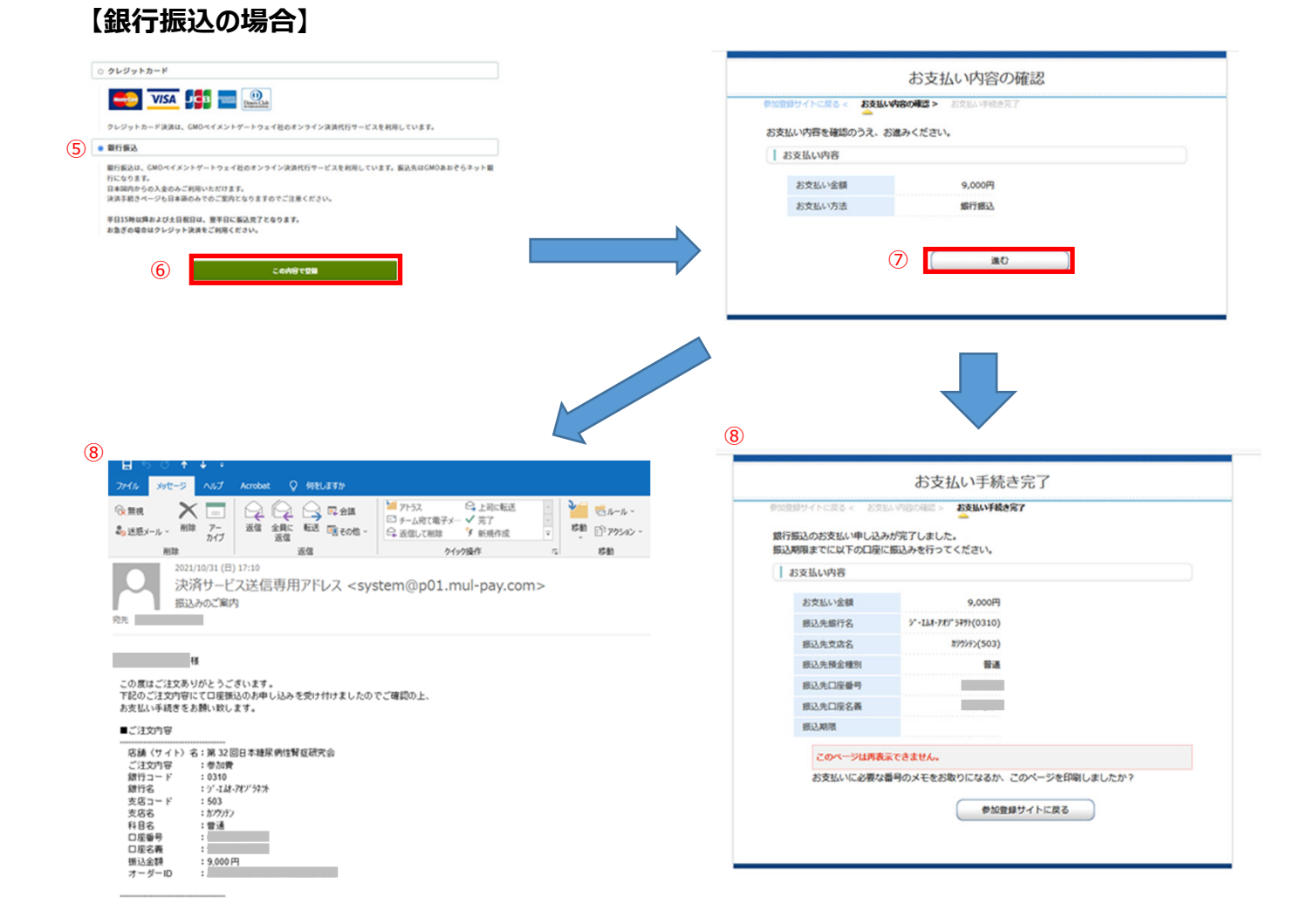

⑤銀行振込にチェックし、 ⑥「この内容で登録」をクリック ⑦お支払い内容を確認し、「進む」をクリックすると、 ⑧振込先情報が表示されます。また、ご登録のE-mailに振込先情報がメールされます。 ※14日以内且つ<u>11月18日(木)まで</u>にご入金ください。

### 4. お支払い手続きをする

クレジットカード決済(VISA、MasterCard、JCB、AMEX、Diners Club)または銀行振込(バーチャルロ座あおぞらネット銀行)をご利用いただけます。

※銀行振込でのお支払いをご希望の場合は、<u>11月18日(木)まで</u>に参加登録・支払いをお済ませくだ さい。11月19日(金)以降はクレジットカード決済のみとなります。

※また、銀行振込の入金期限は14日以内です。14日を経過しますと、入金できなくなりますのでご注意く ださい。平日15時以降および土日祝日は、翌平日に振込完了となります。お急ぎの場合はクレジットカー ド決済をご利用ください。

#### 【銀行振込の場合】

| ⑨ 決済完了メール                                                                                          |                                                                        |                                                   |                                                                                 |         |
|----------------------------------------------------------------------------------------------------|------------------------------------------------------------------------|---------------------------------------------------|---------------------------------------------------------------------------------|---------|
| ⊟্হ্যাক্ষ্র                                                                                        |                                                                        |                                                   | 【第32回日本糖尿病性臀症研究                                                                 | 【会】参加費》 |
| ファイル メッセージ 開発 ヘルフ                                                                                  | プ Acrobat 📿 何をします                                                      | か                                                 |                                                                                 |         |
| ☆ 無視<br>参 迷惑メール ~ 削除<br>アー<br>カイブ<br>削除                                                            | 信 全員に 転送 配 その他 ~<br>返信 返信                                              | ■ アトラス □ 上司に転送 □ チーム宛て電子メ・・・ ✓ 完了 □ 返信して削除 ず 新規作成 | ◆<br>▼<br>マ<br>マ<br>マ<br>マ<br>マ<br>マ<br>、<br>本<br>彩動<br>ピ<br>アクション ~<br>、<br>彩動 | 未読にする   |
| 2021/10/31 (目) 16:5<br>noreply.com<br>【第32回日本積原が<br>cc                                             | <sup>53</sup><br>fit@atlas.jp<br>病性腎症研究会]参加費決済                         | i完了のお知らせ(受付番号:A00004                              | )                                                                               |         |
| での度は「第32回日本糖尿病性腎                                                                                   | 資症研究会」に                                                                |                                                   |                                                                                 |         |
| 参加して登録いただき、ありがとう                                                                                   | うございます。                                                                |                                                   |                                                                                 |         |
| 参加費の決済が完了しました。<br>ご入金ありがとうございました。                                                                  |                                                                        |                                                   |                                                                                 |         |
| 受付番号:<br>A0000                                                                                     |                                                                        |                                                   |                                                                                 |         |
| 合計金額:<br>9,000円                                                                                    |                                                                        |                                                   |                                                                                 |         |
| 支払方法<br><b>銀行振込</b>                                                                                |                                                                        |                                                   |                                                                                 |         |
| <br>第32回日本糖尿病性腎症研究会<br>株式会社メディカル東友 コンベン                                                            | : 運営事務局<br>バンョン事業部                                                     |                                                   |                                                                                 |         |
| 〒243-0012<br>神奈川県厚木市幸町9-10 第2フ<br>TEL: 046-220-1705 FAX: 046-2<br>E-mail: <u>jdnsg32@mtoyou.jp</u> | 'ァーメルビル2階<br>220-1706                                                  |                                                   |                                                                                 |         |
| 当メールの送信アドレスは、送信<br>このメールへの返信によるご質問<br>ご不明な点などございましたら大3                                             | ********<br>専用となっております。<br>、お問合せにはお答えできませ<br>会事務局までお問い合わせくだ<br>******* | ん。<br>さい。                                         |                                                                                 |         |
| ⑨お支払い完 <sup>-</sup>                                                                                | 了後、「決済等                                                                | 完了メール」が届き                                         | ます。                                                                             |         |

# 5. 大会視聴用サイトへのログイン情報を受け取る

支払い完了後、決済完了メールとは別に大会視聴用サイトへのログイン情報を記載したメールが 届きますので、研究会当日まで破棄せず保管してください。 メール件名:[jdnsg32] Confitオンラインプログラムログイン情報のお知らせ なお、視聴用大会ウェブサイトへのログインIDとパスワードは参加者ごとに異なるものです。 他者との共有は禁止いたします。

| <b>⊟</b> 5 0 ↑ ↓ =                                                                              |                                                                                                    |                                                    | [jdnsg32] Con          | fitオンラインプログラムログイン情報のおう   | 知らせ - メッセージ (HTML 形式)                                                                                                    |
|-------------------------------------------------------------------------------------------------|----------------------------------------------------------------------------------------------------|----------------------------------------------------|------------------------|--------------------------|----------------------------------------------------------------------------------------------------|
| ファイル メッセージ ヘルプ                                                                                  | Acrobat 📿 何をしますか                                                                                                    |                                                    |                        |                          |                                                                                                    |
| ☆ 無視<br>ふ 述惑メール ~ 前除 アー<br>カイブ                                                                  | 2 全員に転送 回その他 ~                                                                                                    |                                                    | ◆ 「 ルール × 移動 ◎ アクション × | ○ 分類 フラグの 設定 ↓           | <ul> <li>         ・ 検索         ・ 開速         ・ 選訳         ・ 選訳         ・ 選訳         ・ 通訳         ・ 通訳         ・          ・          ・</li></ul> |
| 前除<br>2021/10/31 (日)<br>confit-sys<br>[jdnsg32] Cc<br>?<br>? このメッセージの表示に問題があるば<br>第32回日本糖尿<br>様 | <u>返信</u><br>) 16:54<br>stem@atlas.jp が代理で<br>onfitオンラインプログラムログイン情報の<br>#含は、ここをクリックして Web ブラウザーで表示<br><b>:病性腎症研究会</b> | からか強作<br>ご送信: noreply.confit@a<br>のお知らせ<br>むてください。 | ം ത്ര<br>tlas.jp       | 99 5                     | 編集   イマーシブ   スーム                                                                                                    |
| この度は、第32回日本<br>Confitオンラインプログ<br>以下のログインボタン<br>ログインID: <mark>A000(</mark><br>パスワード:             | 糖尿病性腎症研究会にご参加く;<br>ブラムのログイン情報をお知らせ<br>から第32回日本糖尿病性腎症研<br>2<br>2                                                       | ださりありがとうございます。<br>とします。<br>究会のConfitオンラインプログラム     | にアクセスしてください。           |                          |                                                                                                    |
|                                                                                                 |                                                                                                    |                                                    |                        | <ol> <li>ログイン</li> </ol> |                                                                                                    |
| このメールは自動配信メール                                                                                   | です。このメールアドレス宛に返信しな                                                                                                    | いでください。                                            |                        |                          |                                                                                                    |

①「ログイン」をクリック ②ログインID(Aから始まる6桁の英数字)と ③パスワード(8桁の英数字)を入力のうえ大会視聴用サイトへ